## **Outlook setup on Mac**

In this guide, you will find instructions about adding your University of Tartu Microsoft 365 account to Outlook on a macOS device (Macbook, iMac etc.)

## Eesti keeles

When using cloud service, applying two-factor authentication is mandatory: Activating two-factor authentication.

## Guides

1. Open the Microsoft Outlook application

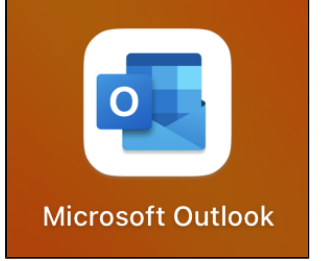

2. In the upper left corner of the screen, select Outlook Settings.

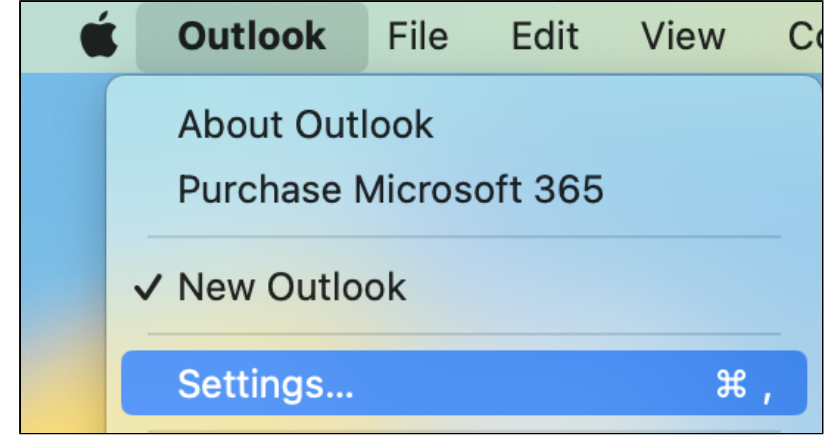

3. To add an account, select Accounts.

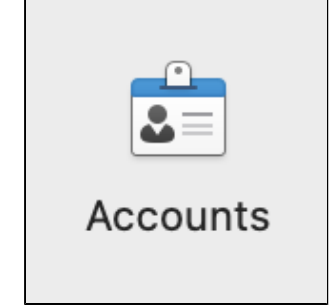

4. Select Add Email Account.

| Welcome to Outlook |  |
|--------------------|--|
| Add Email Account  |  |
|                    |  |

| 5. | Enter your username and password in the format username@ut.ee.                     |
|----|------------------------------------------------------------------------------------|
|    | 🚺 💶 🗀 ył 🖂                                                                         |
|    | Welcome to Outlook                                                                 |
|    | Enter your email address                                                           |
|    | Add your Microsoft 365, Outlook.com, Google, iCloud, Yahoo, IMAP, or POP accounts. |
|    | Email address<br>username@ut.ee                                                    |
|    |                                                                                    |
|    |                                                                                    |
|    |                                                                                    |
|    | Continue                                                                           |

| 6. ( | Click Done. | Your Microsoft 365 | account has b | peen successfully | added |
|------|-------------|--------------------|---------------|-------------------|-------|
|------|-------------|--------------------|---------------|-------------------|-------|

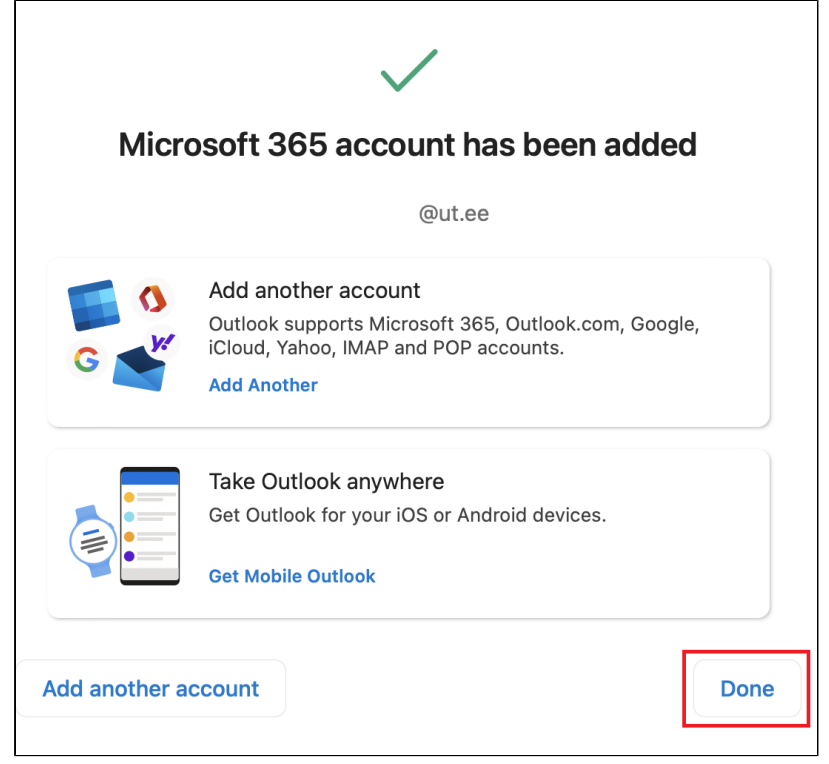

1. Open the Microsoft Outlook application.

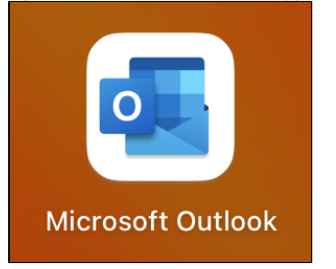

2. In the top left tab, select Outlook Settings.

| É | Outlook    | File   | Edit | View | Messa |
|---|------------|--------|------|------|-------|
|   | About Out  | look   |      |      |       |
|   | Legacy Ou  | ıtlook |      |      |       |
|   | Settings   |        |      | ж,   | (     |
|   | Work Offli | ne     |      |      |       |
|   | Turn Off R | eminde | ers  |      |       |
|   | Services   |        |      | >    |       |
|   | Hide Outlo | ook    |      | жΗ   |       |
|   | Hide Othe  | rs     | -    | сжн∣ |       |
|   | Show All   |        |      |      |       |
|   | Quit Outlo | ok     |      | жQ   |       |
|   |            |        |      |      |       |

|--|

| 🗕 🕘 🔹 Out        | look Settings |            |                           |            |
|------------------|---------------|------------|---------------------------|------------|
| Personal Setting | js            |            |                           |            |
|                  |               |            | Ē                         |            |
| General          | Profiles      | Accounts   | Notifications<br>& Sounds | Categories |
| Email            |               |            |                           |            |
|                  | <b>*</b>      | 20         |                           |            |
| Reading          | Composing     | Signatures | Rules                     | Junk       |
| Other            |               |            |                           |            |
|                  | . <u>``</u>   | -          | 2                         |            |
| Calendar         | My Day        | Privacy    | Search                    |            |

4. From the bottom-left side of the screen, click the + button and select Add an account.

| Accounts                                                                                                    |                      |                                | Show All | Q Search |
|----------------------------------------------------------------------------------------------------|----------------------|--------------------------------|----------|----------|
|                                                                                                    |                      |                                |          |          |
| Default Account  Carteria (Construction)  Default Account  Carteria (Construction)  Default Account  Carteria (Construction)  Default Account  Default Account  Carteria (Construction)  Default Account  Default Account  Default | <b>Q</b>             | @ <b>ut.ee</b><br>Office 365   |          |          |
|                                                                                                    | Account description: | @ut.ee                         |          |          |
|                                                                                                    | Personal information |                                |          |          |
|                                                                                                    | Full name:           |                                |          |          |
|                                                                                                    | Email address:       | @ut.ee<br>Microsoft sync techn |          |          |
|                                                                                                    | Delegation and Sha   | ring                           |          |          |
|                                                                                                    | Security             |                                |          |          |
|                                                                                                    | Directory Service    |                                |          |          |
|                                                                                                    |                      |                                |          |          |
|                                                                                                    |                      |                                |          |          |
|                                                                                                    |                      |                                |          |          |
|                                                                                                    |                      |                                |          |          |
| 1                                                                                                    |                      |                                |          |          |
| + <b>v</b> − 2 ⊙ <b>v</b>                                                                                                    |                      |                                |          |          |
| Add an Account                                                                                                    |                      |                                |          |          |
| Open Shared Mailbox                                                                                                    |                      |                                |          |          |

## 5. Enter your e-mail address in the format username@ut.ee and click the Continue but

|                                                 | Add Account                                                                                                    |
|-------------------------------------------------|----------------------------------------------------------------------------------------------------|
|                                                 | Add an Account                                                                                                    |
| Stay connected on your favourite Apple devices. | Add your Microsoft 365, Outlook.com, Google, iCloud, Yahoo, IMAP,<br>or POP accounts.<br>1 Email address<br>username@ut.ee<br>2 Continue |
|                                                 | Create new account                                                                                                    |